## Brisanje stranke Zadnja sprememba 18/12/2024 12:58 pm CET Navodilo velja za primer, ko imamo v šifrantu strank stranko, ki jo želimo izbrisati. 1 V meniju Šifranti > Stranke poiščemo na preglednici stranko, ki jo želimo izbrisati. 2 Kliknemo na naziv stranke. 3 Kliknemo Briši. 4 Program javi: Res želite brisati? 5 S klikom na V redu bo stranka dokončno izbrisana. Pomembno Šifrant strank je povezan z ostalimi deli programa, tako da je brisanje mogoče le, če stranka ni bila izbrana pri vnosu podatkov. V nasprotnem primeru bo program preprečil brisanje in prikazal seznam

dokumentov, ki so vezani na to stranko.

Če ne želimo stranke več prikazovati v spustnih seznamih, potem na stranki odstranimo kljukico v polju **Uporaba.**